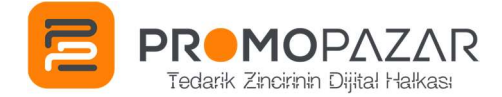

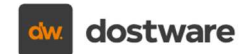

Değerli Kullanıcımız;

PROMOPAZAR uygulamasının, kullanmakta olduğunuz Anka Partner lisansında birçok yenilik yaptık.

Bu yeni arayüz sayesinde artık ürünlerin gerçek maliyetlerini öğrenmek, profesyonel teklifler oluşturmak ve tedarikçinize sipariş vermek, internetten alışveriş yapmak kadar kolay!

Nasıl mı? Hemen anlatalım!

#### Anka Partner ile Ayrıcalıklı Çözümler Sizi Bekliyor!

- 1. **Ürün Entegrasyonu Modülü:** Tedarikçinizin size özel tanımladığı iskonto oranlarını görüntüleyebilir, alış fiyat listesine istediğiniz her an ulaşabilirsiniz.
- 2. **Teklif Talep Modülü:** Müşterileriniz, ürün seçimlerini ve taleplerini web siteniz üzerinden yapabilir.
- 3. Hızlı Teklif Modülü: Profesyonel tekliflerinizi 1 dakikada hazırlayabilirsiniz.
- 4. **Tedarikçiye Sipariş:** Siparişe dönüşen tekliflerinizi, tüm detaylarıyla birlikte tedarikçinize kolayca iletebilirsiniz.

Kullanıcı bilgilerinizi hatırlamıyor veya uygulama paneliyle alakalı teknik sorunlar yaşıyorsanız, müşteri temsilcinizle iletişime geçebilir veya +90 505 035 36 78 numaralı telefondan bize ulaşabilirsiniz.

Uygulama ile ilgili tüm detaylar için devam sayfalarından inceleyebilirsiniz.

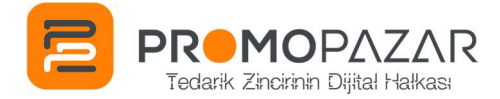

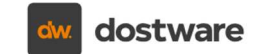

# 1. Ürün Entegrasyonu Modülü

- Uygulamanıza giriş yapın.
- Ürün Entegrasyonu / Tedarikçilerim sekmesine girin.

| = |                        |   |                  | 🗳 aina aina |
|---|------------------------|---|------------------|-------------|
| 2 | PROMOPAZA              | R | TEDARÍKCI        | API KEY     |
| 2 | Gösterge Paneli        |   |                  |             |
| 0 | Web Mağazası           | ^ | i ANKA PROMOSYON |             |
| 0 | Üst Bilgi<br>Alt Bilgi |   |                  |             |
| 0 | Ürün Entegrasyonu      | ^ |                  |             |
| 2 | Tedarikçilerim         |   |                  |             |
|   | Alış Fiyat Listesi     |   |                  |             |

Uygulama paneli, Tedarikçilerim sayfası

- Tedarikçi listesinde ANKA PROMOSYON'a tıklayın.
- Açılan sayfada firma adınızı kontrol edin.

|                                            | TEDARİKÇİ HESABIM                                                                                                    |
|--------------------------------------------|----------------------------------------------------------------------------------------------------|
| Seçtiğiniz Tedarikç<br>çalışmayabilir.     | iden veri alınmasına dair izinlerinizi tanımlayın. Bu alanlar doldurulmadığında, web siteniz doğru                                                                         |
| TEDARİKÇİ ADI                              | ANKA PROMOSYON                                                                                                    |
| BULUNAN                                    | 42b-4278-8b2c-8a12f2ec812c     SORGULA       DEMO PROMOSYON     Sorgulama butonuna bastığınızda<br>burada firmanızın adını görün. Bir hata<br>varsa tedarikçinizle görüşün |
| Alış İskonto Tanım<br>Hesaplayıcı Modülünd | larınız<br>de maliyetlerinizi görmek için burayı doldurun                                                                                                    |
| Genel İskonto                              | %35,00                                                                                                    |
| Ajandalar                                  | %45,00                                                                                                    |
| Defterler                                  | %45,00                                                                                                    |
| Kurumsal Hediye                            | Setleri %40,00                                                                                                    |
|                                            | 🗟 KAYDET 🛛 🛞 VAZGEÇ                                                                                                    |

Tedarikçi bilgileri sayfası

• Firma bilgileri size ait değilse veya firma bilgileriniz kayıtlı değilse, tedarikçinizle iletişime geçerek API-KEY kodunuzu isteyin, alacağınız kodu bu alana yapıştırın ve SORGULA butonuna basın.

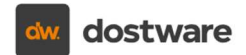

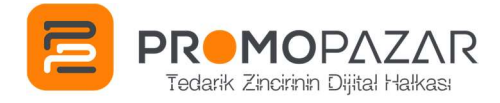

- Doğru API-KEY girdiğinizde, firma bilgilerinizi ve aşağı kısımda, tedarikçinizin sizin için tanımladığı iskonto oranlarını göreceksiniz.
- Ürün Entegrasyonu / Alış Fiyat Listesi sayfasına gidin. Tüm ürünlerin net alış fiyatlarını kolayca izleyin. Her bir ürün için, web sayfanızda müşterinizin gördüğü fiyatı ve sizin alış fiyatınızı aynı satırda görebilirsiniz.

| Ara |                                                 |      | ۹.                                                             |          |             |              |           |             |
|-----|-------------------------------------------------|------|----------------------------------------------------------------|----------|-------------|--------------|-----------|-------------|
|     | TEDARİKÇİ                                       | KODU | ADI                                                            | KATEGORI | SITE FIYATI | LISTE FIYATI | ISKONTO O | ALIŞ FİYATI |
|     | ANKA<br>PROMOSYON                               | 9001 | Siyah Cricket Taşlı Çakmak                                     |          | 20,40       | 20,40        | %35       | 13,26       |
|     | ANKA<br>PROMOSYON                               | 9001 | Beyaz Cricket Taşlı Çakmak                                     |          | 20,40       | 20,40        | %35       | 13,26       |
| . 1 | ANKA<br>PROMOSYON                               | 9001 | Lacivert Cricket Taşlı Çakmak                                  |          | 20,40       | 20,40        | %35       | 13,26       |
| 1   | ANKA<br>PROMOSYON 9001 San Cricket Taşlı Çakmak |      | San Cricket Taşlı Çakmak                                       |          | 20,40       | 20,40        | %35       | 13,26       |
| 1   | ANKA<br>PROMOSYON                               | 9001 | Kırmızı Cricket Taşlı Çakmak                                   |          | 20,40       | 20,40        | %35       | 13,26       |
| 1   | ANKA<br>PROMOSYON                               | 2060 | Siyah ttec SoundMax 3 Kulaküstü<br>Kablosuz Bluetooth Kulaklık |          | 2.100,00    | 2.100,00     | %35       | 1.365,00    |
|     | ANKA<br>PROMOSYON                               | 2059 | Siyah ttec ChargeUp Pro Taşınabilir<br>Hızlı Şarj Aleti        |          | 1.900,00    | 1.900,00     | %35       | 1.235,00    |
| •   | ANKA<br>PROMOSYON                               | 3713 | Beyaz Scrikss 108 Prestij Tükenmez -<br>Versatil Kalem Seti    |          | 320,00      | 320,00       | %35       | 208,00      |
| •   | ANKA<br>PROMOSYON                               | 3713 | Siyah Scrikss 108 Prestij Tükenmez -<br>Versatil Kalem Seti    |          | 320,00      | 320,00       | %35       | 208,00      |

Ürün Entegrasyonu Modülü, Alış Fiyat Listesi Ekranı

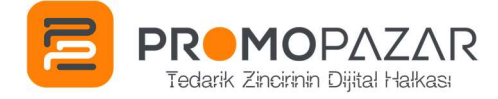

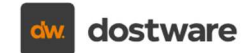

## 2. Teklif Talep Modülü

- PROMOPAZAR uygulamasında, müşterileriniz web siteniz üzerinden ürünleri sepete ekleyerek teklif talebi oluşturup size iletebilir.
- Bir müşteriden teklif talebi aldığınızda, sms ve e-posta olarak size bildirim gelir.

| <0                                     | DOSTWARE>                                                     |  |
|----------------------------------------|---------------------------------------------------------------|--|
|                                        | Bugün 10:03                                                   |  |
| Web siten<br>alındı. PRO<br>kontrol ed | izden yeni bir teklif talebi<br>DMOPAZAR hesabınızı<br>siniz. |  |

Teklif Talebi oluşturulduğunda gelen sms

• Bildirimleri alabilmek için **Hızlı Teklif / Teklif Talep Ayarları** sayfasına gidin ve iletişim bilgileriniz girin.

| Göster          | •      |
|-----------------|--------|
|                 | •      |
| yo@yosinus.com  |        |
| (532) 691 63 51 |        |
|                 | Göster |

Teklif Talep Ayarları Sayfası

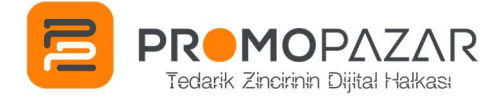

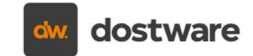

#### **3. Hızlı Teklif Modülü**

• PROMOPAZAR uygulamasında, müşteri taleplerini, kurumsal bir teklif haline getirmek çok kolay. Sadece 1 dakikada müşterilerinizin tüm taleplerini teklife dönüştürün.

| =                 |    |              |             |                 |           | A 11          | any shows        |
|-------------------|----|--------------|-------------|-----------------|-----------|---------------|------------------|
| E PROMOPAZA       | \R | + YENÎ KAYIT |             | Teklif Yönetimi | TŪMŪ      | TASLAK TEKLIF | F REVIZE SIPARIŞ |
| Gösterge Paneli   |    | TEKL         | FNO MÜŞTERİ | TEKLİF TARİHİ   | PROJE ADI | TERMIN TARIHI | DURUM            |
| 🔄 Web Mağazası    | ~  |              | *<br>*      |                 |           | 8             |                  |
| Ürün Entegrasyonu | ~  |              | Northe-Test | 17.12.2024      |           |               | Teklif           |
| Hizh Teklif       | ~  | · 4          | Manda And   | 17.12.2024      |           |               | Taslak           |
| I Teklifler       |    | : 3          | there is a  | 29.11.2024      |           |               | Sipariş          |
| Müşteriler        |    | 2            | Procharges  | 14.11.2024      |           |               | Taslak           |
|                   |    |              |             |                 |           |               |                  |

Hızlı Teklif Modülü, Tekliflerim Sayfası

• Müşterinize bir teklif oluşturmak için **Hızlı Teklif / Tekliflerim** sayfasına gidin ve Yeni Kayıt butonuna tıklayın.

| odu      | Kızılcık Ek  | D                          |            | Adı       | 13x21 Termo Deri Deft  | er                                  | Minimum Sipariş | Miktarı      | 1        |
|----------|--------------|----------------------------|------------|-----------|------------------------|-------------------------------------|-----------------|--------------|----------|
| çıklama  | Dikişli, Ter | mo Deri Kapaklı Defter (Ki | itap Kağıd | I)        |                        |                                     | Kutu İçi Miktar |              | 1        |
| Ürün Ren | klerini      | 2 Miktarı Belirle          | eyin       | 3 Baskıla | rı Seçin               | 4 Liste Fiyatını Görün              |                 |              |          |
|          | VADVANT      | Miktar                     | 100        | Baski Olm | adan Devam Et          | ADI                                 | MİKTARI         | LISTE FIYATI | NET ALIŞ |
| Kirm     |              |                            |            | + BASH    | CI                     | Kizilcik Eko - 13x21 Termo Der      | 100             | 88,00        | 88,00    |
| D Miktar | 10           |                            |            |           | azer Baskı (Max. 5x8 👻 | BASKI                               | MİKTARI         | LİSTE FİYATI | BASKI TU |
|          |              |                            |            |           |                        | Lazer Baskı (Max. 5x8 cm.)          | 100             | 10,50        | 1.050,0  |
|          |              |                            |            |           |                        | Baskı Dahil Liste Fiyatı            |                 | 98,50        | 9.850,00 |
|          |              |                            |            |           |                        | 4                                   |                 |              |          |
|          |              |                            |            |           |                        | 5 Satış Fiyatını Belirley           | in Bir          | RİM FİYATI   | TOPLA    |
|          |              |                            |            |           |                        | Iskonto                             | % <b>0</b> ,0C  | Ł            | 0,00     |
|          |              |                            |            |           |                        | Teklife Eklenecek Fiyat ve<br>Tutar | ₺ 98            | 50 € 9       | .850,00  |
|          |              |                            |            |           |                        | ● KAZANÇ 8 3.940,00                 | MALİYET 45      | i9,1 🕴 5     | .910,00  |

Hızlı Teklif Modülü, Hesaplama Ekranı

• İstediğiniz ürünü, rengini, miktarını, baskı detaylarını belirleyin. Her bir ürün için aynı işlemleri takip edip kaydedin.

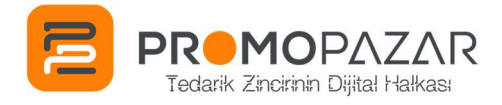

| izenleniyor |        |                                                                                                    |          | Те                      | klif               |   |                     |                 |
|-------------|--------|----------------------------------------------------------------------------------------------------|----------|-------------------------|--------------------|---|---------------------|-----------------|
| Nüşteri     | Gökmen | Yazılım 👻 🗄 SEÇ                                                                                                    | Belge    | No                      | 1                  |   | Ürün Tuta           | er 8.800,00     |
| /etkili     |        |                                                                                                    | Teklif 1 | Tarihi                  | 27.12.2024         | đ | KDV Tuta            | ir الا 3.760,00 |
| Proje Adı   |        |                                                                                                    | Termin   | Tarihi                  |                    | đ | Genel Toplar        | n 8 22.560,00   |
| çıklama     |        |                                                                                                    | Teklif [ | Durum                   | Taslak             | • | Maliyet             | 8 12.220,00     |
| Ödeme Planı |        |                                                                                                    | Düzen    | leyen                   | Demo Promosyon     | ı | Kazanç              | ŧ 6.580,00      |
| •           |        | KUUU<br>Kizilcik Eko<br>13x21 Termo Deri Defter<br>Dikisii, termo Deri Kapakil Defter (Kitap Kağıdı)<br>100 / Lazer Baski (Max. SxB cm.) |          | RENK<br>100 - Kirmizi 1 | 3x21 Termo Deri    | N | 100 +KDV (%20)      | 9.850,00        |
| Ξ           |        | 3222<br>Metal Roller Kalem<br>100 / Lazer Baski                                                                                          |          | 100 - Kırmızı M         | letal Roller Kalem |   | 89,50<br>+KDV (%20) | 8.950,00        |

Hızlı Teklif Modülü, Teklif Hazırlama Ekranı

• Maliyetinizi ve kazancınızı görerek teklifinizi hızlı adımlarla hazırlayın. Kaydet butonuna tıkladıktan sonra müşteriniz için hazırladığınız teklifi pdf olarak indirebilirsiniz.

| BYEAT TEKLEFI         Byen :: Cokner Yazim:       Tri: T. 21.22.02.         Tri: T. 21.22.02.       Tri: T. 21.22.02.         Prope Ad:       Tri: T. 21.21.12.         Tri: T. 21.22.02.       Tri: T. 21.22.02.         Tri: T. 21.22.02.       Tri: T. 21.22.02.         Tri: T. 21.22.02.       Tri: T. 21.22.02.         Tri: T. 21.22.02.       Tri: T. 21.22.02.         Tri: T. 21.22.02.       Tri: T. 21.22.02.         Tri: T. 21.22.02.       Tri: T. 21.22.02.         Tri: T. 21.22.02.       Tri: T. 21.22.02.         Tri: T. 21.22.02.       Tri: T. 21.22.02.         Tri: T. 21.22.02.       Tri: T. 21.22.02.         Tri: T. 21.22.02.       Tri: T. 21.22.02.         Tri: T. 21.22.02.02.       Tri: T. 21.22.02.         Tri: T. 21.22.02.02.02.02.00.00.00.00.00.00.00.00.                                                                                                    |                                                                                                    | U                                                                                                    |                                                                                                    | Sł                                                                                                   | TISINDA DİJI                                                                            | TAL DEVRIA                                                   |
|----------------------------------------------------------------------------------------------------|----------------------------------------------------------------------------------------------------|----------------------------------------------------------------------------------------------------|----------------------------------------------------------------------------------------------------|----------------------------------------------------------------------------------------------------|-----------------------------------------------------------------------------------------|--------------------------------------------------------------|
| Sym     Year Section   The problem       Sym     Year Section   The problem       Sym     Year Section   The problem       Sym     Year Section   The problem       Sym     Year Section   The problem       Sym     Year Section   The problem       Sym     Year Section   The problem       Sym     Year Section   The problem       Sym     Year Section   The problem       Sym     Year Section   The problem       Sym     Year Section   The problem       Sym     Year Section   The problem       Sym     Year Section   The problem       Sym     Year Section   The problem The problem </th <th></th> <th>FİYAT TEKLİFİ</th> <th></th> <th></th> <th></th> <th></th>                                                                                                    |                                                                                                    | FİYAT TEKLİFİ                                                                                                    |                                                                                                    |                                                                                                    |                                                                                         |                                                              |
|                                                                                                    | Sayın : Gökme                                                                                                    | n Yazılım                                                                                                    |                                                                                                    |                                                                                                    | Tarih :<br>Teklif No                                                                    | 27.12.2024<br>1                                              |
|                                                                                                    | Proje Ads                                                                                                    |                                                                                                    |                                                                                                    |                                                                                                    |                                                                                         |                                                              |
|                                                                                                    |                                                                                                    | Grün Özellikleri.<br>Kutikuk Eko - 13x21 Tarmo Dari Dafter                                                                                                    |                                                                                                    | Miktari                                                                                              | Birim Fiyati                                                                            | Net Tutari                                                   |
|                                                                                                    |                                                                                                    | Dikişli, Termo Deri Kapaki: Defter (Kitap Kağıdı)                                                                                                    | -                                                                                                    | 100 Adet                                                                                             | 98,50 6                                                                                 | 9.850,00                                                     |
|                                                                                                    |                                                                                                    | 100 / Lazer Baski (Max. 5x8 cm.)                                                                                                    |                                                                                                    | Termo Deri Defter<br>100                                                                             | (124)                                                                                   |                                                              |
|                                                                                                    |                                                                                                    | Ebst. : 13 x 21 cm<br>Kağt. : Kitap Kağdı<br>Lastik : Ziron Kandi Berninda                                                                                                    |                                                                                                    |                                                                                                    |                                                                                         |                                                              |
|                                                                                                    |                                                                                                    | iç Biok Otzaynı : 00 Yaprak, Çirgil<br>Kalenlik : 15 mm Kendi Renginde Lastik                                                                                                    |                                                                                                    |                                                                                                    |                                                                                         |                                                              |
| Note::::::::::::::::::::::::::::::::::::                                                                                                    |                                                                                                    | Şerit : Girren Kanali Renginde Saten<br>Kaçak : Makawa + Terma Deri<br>Vilka Sada : 13.9 x 20.1 rm                                                                                                    |                                                                                                    |                                                                                                    |                                                                                         |                                                              |
| 3222 - Metal Roller Kalem         100 Adet         89.50 b         8.950.0           100 / Later Bait         100 / Later Bait         100 / Later Bai                                                                                                    |                                                                                                    | Citterie Disigli<br>Kapek Yapisi Sert Kapak                                                                                                    |                                                                                                    |                                                                                                    |                                                                                         |                                                              |
| 10 / Law Bai                                                                                                    |                                                                                                    | 3222 - Metal Roller Kalem                                                                                                    |                                                                                                    | 100 Adet                                                                                             | 89,50 &                                                                                 | 8.950,00                                                     |
| Compared and the second second s      |                                                                                                    | 100 / Lazer Basks                                                                                                    | 911                                                                                                    | Krmg: Metal Roller<br>Kalers<br>100                                                                  | +KD4(%20)                                                                               |                                                              |
| Emiliario       Italiani         Specific       Italiani         Specific       Italiani         Spec                                                                                                    |                                                                                                    | Kalem Türü : Roler Kalem<br>Məteval - Netal                                                                                                    | 100                                                                                                    |                                                                                                    |                                                                                         |                                                              |
| Umperformer         Toplam         16.000,00           Answer                                                                                                    |                                                                                                    | Ebel 13.3 cm<br>Cap dirren                                                                                                    |                                                                                                    |                                                                                                    |                                                                                         |                                                              |
| Control of the second second sec      | U                                                                                                    |                                                                                                    |                                                                                                    |                                                                                                    |                                                                                         |                                                              |
|                                                                                                    | Ddeme :<br>Plani                                                                                                    |                                                                                                    |                                                                                                    |                                                                                                    | Toplam                                                                                  | 18.800,00                                                    |
|                                                                                                    | print -                                                                                                    | ı, Termo Deri Kapaklı Defter (Kitap Kağıdı)                                                                                                    |                                                                                                    |                                                                                                    | KDV                                                                                     | 3.760,00                                                     |
| DEMO Promosyce Orinieri Ld. 58.<br>Kazen Kazenski Marteni 1016 Br. BANKANESAP BLOK DPMZ                                                                                                    | Açıklamalar : Dikişi                                                                                                    |                                                                                                    |                                                                                                    | Ge                                                                                                   | enel Toplam                                                                             | 22.560,00                                                    |
| DEMO Promosyon Ortinieri Ltd. St.<br>Nauri Kazneti Manareli 1976 Br. BANKAHESAP BLOLERIMIZ                                                                                                    | Açıklamalar : Dikişi<br>Tekçing işçişi kuşuş<br>I. Yakiferz, denme şı<br>Buştafi, seper vi<br>Buştafi, seper vi<br>Buştafi, seper vi<br>Buştafi, seper vi<br>Buştafi, seper vi<br>Buştafi, seper vi<br>Buştafi, seper vi<br>Buştafi, seper vi<br>Buştafi, seper vi<br>Seşi alı seşi bi<br>Seşi alı seşi bi<br>Seşi alı seşi bi<br>Seşi alı seşi bi<br>Seşi şi seşi bi<br>Seşi seşi bi<br>Seşi şi seşi bi<br>Seşi şi şi seşi bi<br>Seşi şi seşi bi<br>Seşi şi seşi bi<br>Seşi şi şi şi şi şi şi şi şi şi şi şi şi ş                                                                                                    | La<br>dar va beletien dige kausteris britiste be Scion das 10<br>program and de Science (Science 12). Science hate degi-<br>ging and science and science and and according and and according and<br>according and according and and according according according according<br>the science spacetories and program according according                                                            | jún súreyle geçi<br>12 özelliklerle ki<br>7.<br>naylanmasında<br>165 değişebilir. B<br>Nüşteriye alttir.<br>halinde ödeme | Ge<br>srissie.<br>n sonra başlar. Do<br>lu durumda birim<br>vadesi, sözleşmen                        | inel Toplam<br>Ikuman kabul ve o<br>Tiyat üzserinden, ü<br>nin onay tarihinder          | nayda geçen<br>rezide miktar<br>s hesaplanır.                |
| JENU Kazar Karabekir Mahalesi 1076 Sk. BANKA HEBAP BİLGİLERİMİZ                                                                                                    | Roklamalar : Dikid<br>TEKLINE ILGI HUSUS<br>I BATTER SAME A<br>I BATTER SAME A<br>I BATTER SAME A<br>I BATTER SAME A<br>I ANTA BATTER SAME A<br>I Anta BATTER SAME A<br>I Anta BATTER SAME A<br>Sampa Tektin Sampa<br>Sampa Tektin Sampa<br>Sampa Tektin Sampa<br>Sampa Sampa Sampa Sampa Sampa<br>Sampa Sampa Sampa Sampa Sampa Sampa Sampa<br>Sampa Sampa | XAR.<br>There is ben from object tangetion is borned on about object to<br>the second object of the second object of the second object<br>tangetion and another any solitoper care and percentils tanget<br>tangetion and another another any solitoper care and<br>tangetion and another another any solitoper care and<br>another another and the another and the second object of the<br>second object of the second object of the second object of the<br>second object of the second object of the<br>second object of the second object of the<br>second object of the second object of the<br>second object of the second object of the<br>second object of the second object of the<br>second object of the second object of the<br>second object of the second object of the<br>second object of the<br>second obj | sün süreyk geçe<br>sız ösetliklerle ko<br>(.<br>Kö değişetlir. B<br>Kö değişetlir. B<br>Waterle attır.<br>halinde öderne  | Gr<br>rrlälz,<br>systeptnicz,<br>n sonra başlar. Dd<br>u durumda birim<br>vadesi, sózteşmer<br>Onay  | ikuman kabul ve o<br>Byat üzserinden, i<br>nin onay tarihinder<br>Ylayan                | nayda geçen<br>nayda geçen<br>retilen miktar<br>• hesaplarız |
| The Letter The Net Construction Strength Strength Strengt | Recifing to child                                                                                                    | AM<br>the shariton digit kandari sharito ta koja o<br>ta shariton digit kandari sharito ta koja<br>ta shariton di sharito ta sharito ta sharito ta sharito<br>ta sharito ta sharito ta sharito ta sharito ta sharito<br>ta sharito ta sharito ta sharito ta sharito ta sharito ta sharito<br>ta sharito ta sharito ta sharito ta sharito ta sharito ta sharito<br>ta sharito ta sharito t                                                        | tün türeyb gerçe<br>z deeliklerle kı<br>"onaylanmaşında<br>Nö değiyetile.<br>Nö değiyetile,<br>Talinde ödeme              | Ge<br>nrisis<br>nryskyprnaz.<br>nr sonra baştar. Di<br>hu durumda birim<br>vadesi, sizteşmen<br>Onay | hel Toplam<br>Akuman kabul ve o<br>tiyat üzaerinden. (<br>nin onay tarihinden<br>flayan | nayda geçen<br>iretlen miktar<br>> hesaplanır.               |

Hazırlanan Teklifin Görüntüsü

dostware

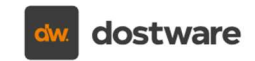

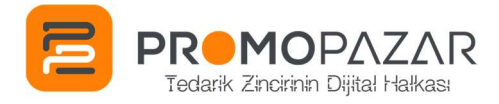

• Müşteriniz teklif talebini web sitenizden oluşturmuşsa, **Hızlı Teklif / Teklif Taleplerim** sayfasına gidin.

| =  |                       |   |              |         |                        |                    |              | <u>ا ا</u>       | -846 |
|----|-----------------------|---|--------------|---------|------------------------|--------------------|--------------|------------------|------|
| E  | PROMOPAZAR            |   |              |         | GELEN TALEPLER         | TEKLÎFE DÖNÜŞENLEF | YOKSAYI      | LANLAR           | TŨMŨ |
| 2  | Gösterge Paneli       |   | TEKLİF TALEP | TERMİ   | N TARİHİ OLUŞTRULMA.   | . FIRMA ADI        | AD SOYAD     | AÇIKLAMA         | LOGO |
| 2  | Web Mağazası          | ~ | Ĵ            | 8       | 8                      |                    |              |                  |      |
| 2  | Ürün Entegrasyonu     | ~ | 18           | 1 Düze  | 26.12.2024 20:5        | Gökmen Yazılım     | Gökçe Gökmen |                  |      |
| 0  | Hızlı Teklif          | ^ | 17           | T I Yok | say 24.12.2024 02:1    | -                  |              |                  |      |
| 2  | Teklifler             |   | 14           | 10.1    | 2.2024 20.11.2024 15:3 |                    |              | Hepsinde logo ol | atta |
| e. | Müşteriler            |   |              |         |                        |                    |              |                  |      |
| ۵  | Teklif Talep          |   |              |         |                        |                    |              |                  |      |
| 0  | Teklif Özelleştir     |   |              |         |                        |                    |              |                  |      |
|    | Teklif Talep Ayarları |   |              |         |                        |                    |              |                  |      |
| 2  | Pazarlama Araçları    |   |              |         |                        |                    |              |                  |      |
|    | Kullanıcı Ayarları    | ~ |              |         |                        |                    |              |                  |      |
| Ŵ  | Siteye Git            |   |              |         |                        |                    |              |                  |      |
|    |                       |   |              |         |                        |                    |              |                  |      |
|    |                       |   | Toplam:3     |         |                        |                    |              |                  |      |
|    |                       |   |              |         |                        |                    |              |                  |      |

Hızlı Teklif Modülü, Teklif Talep Sayfası

• Oluşturulan teklif talebini Teklif Talepleri sayfasından düzenleyebilirsiniz.

| Müşteri Bi          | ilgileri                                            |                      |                       |
|---------------------|-----------------------------------------------------|----------------------|-----------------------|
| Müşteri Adı:        | Gökmen Yazılım                                      | Tarih:               | 15.01.2025            |
| Müşteri<br>Email:   | gokce@gokmen.com.tr                                 | Müşteri<br>Açıklama: |                       |
| Müşteri<br>Telefon: | (555) 555 55 55                                     | Logo:                |                       |
|                     |                                                     |                      | + MÜŞTERİ İLİŞKİLENDİ |
| Talep Bilg          | ileri                                               |                      |                       |
| 4                   | FESLEĞEN<br><b>13x21 Defter</b><br>Sarı<br>100 Adet |                      |                       |
| (                   | 3418<br>Dokunmatik Tükenı<br><sup>Altın</sup>       | mez Kalem            |                       |

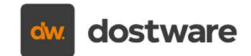

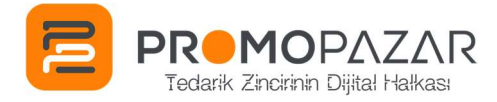

• Müşterinizin istediği ürünleri, miktarları ile birlikte görünür. Teklif talebini müşterilerinizle ilişkilendirip, teklife dönüştürebilirsiniz. Teklife dönüştürdükten sonra yukarıdaki adımları takip edebilirsiniz.

| = |                       |            | Api veya hash kodu geçersiz.                                                                                                    | <b>GÖKÇE GÖKÇE</b>                            |
|---|-----------------------|------------|----------------------------------------------------------------------------------------------------|-----------------------------------------------|
|   | <b>PROMO</b> PAZAR    | 6          | Teklif Üst Resim                                                                                                    |                                               |
| 2 | Gösterge Paneli       |            | .jpg/.jpsg/.pngFormatlannda bir resim yükkyin.<br>Dorga koyulu Mabdah büyük olamaz<br>Resim yüklemedişinde, koyona kanatak teklihe gürüntülenecektir.                                                                                                    |                                               |
| 2 | Web Mağazası          | ~          | En ýr görünüm íçin hotograftanmar 890 * 88pa ölçülerinde yükkeyiniz.                                                                                                    |                                               |
| 2 | Ürün Entegrasyonu     | *          | Dosya Seçi Dosya seçilmedi X                                                                                                    |                                               |
| 2 | Hızlı Teklif          | ^          | DEMO promosyon sequence receive                                                                                                    |                                               |
| 2 | Teklifler             |            | Hitap Yazısı                                                                                                    | C VARSAYILANI GETIR                           |
| 0 | Müşteriler            |            | Talebiniz üzerine hazırlamış olduğumuz fiyat teklifimiz ektedir.                                                                                                    |                                               |
| 0 | Teklif Talep          |            | Saygiranimizia                                                                                                    |                                               |
| 2 | Teklif Özelleştir     |            |                                                                                                    |                                               |
| 0 | Teklif Talep Ayarları |            |                                                                                                    | 1                                             |
| 2 | Pazarlama Araçları    |            | Teklif Proje Adı                                                                                                    |                                               |
| G | Siteye Git            |            | Teklif Şartları                                                                                                    | C VARSAYILANI GETIR                           |
|   |                       |            | <ul> <li>TEKLİFLE İLGİLİ HUSUSLAR</li> <li>1. Teklifimiz, ödeme şartları ve belirtilen diğer koşullarla birlikte bir bütün olup 10 gün süreyle geçerlidir.</li> <li>2. Bu teklif, sadece yukanda yazılı ürün özellikleri için geçerlidir. Lüffen talep ettiğiniz özelliklerle karşılaştırınız.</li> <li>3. Fiyatlar ADV dahi değildir.</li> <li>4. Bu Fiyat Teklifi, taraflarca imzalandıktan sonra sözleşme olarak geçerlilik kazanır.</li> <li>5. Teslim Süresi, dökümarların tam olarak teslim alırmasından ve bu sözleşmenin onaylanmasından sonra başlar. Dökuman kabul ve onayda geçen zamt</li> <li>6. Özeli üretim siparişlerinin teslimat adırı, üretin şartlarından kaynakı lonak -H%5 değişebilir. Bu durumda birim fiyat üzserinden, üretilen miktar kadar</li> <li>7. Ayrıca belirtilmediği sürece, siparişlerin teslim yeri şirket adresimizdir. Nakliye müşteriye aittir.</li> <li>8. Siparişin üretim veya teslimatının müşteriden kaynaklanan sebeplerle gecikmesi halinde öderme vadesi, sözleşmenin onay tarihinden hesaplanır.</li> </ul> | an teslim süresine ekkenir.<br>Fatura edilir. |
|   |                       |            | Teklif Alt Resim                                                                                                    |                                               |
|   | (202                  | 4 Dostware | Strodisi yazı ve resimierin her halila saklıdır. İzinaz ve kaynak çösterilmeden kultanılmaz.                                                                                                    | Yazam dostware                                |

Teklif Özelleştirme Sayfası

• Web sitenizden gelen veya sizin oluşturduğunuz tekliflerin kurumsal bir şekilde olması için Teklif Özelleştirme ekranından logonuzu yüklemeyi ve teklif şartlarını firmanıza özel ayarlamayı unutmayın.

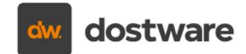

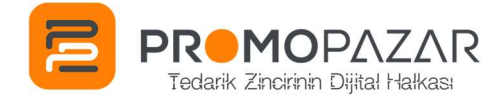

## 4. Tedarikçiye Sipariş

• Müşterinizin teklif talebine hızlı bir dönüş sağladınız, maliyet ve kazanç kontrollerinizi sağladınız, teklif aşamasını atladınız ve satışı kapadınız. Şimdi tedarikçinize bu siparişi bildirme adımına geldik.

| =  | 🚍 💽 Api veya hash kodu geçensiz. |   |                     |                |                 |                |  | *                                 |        |  |
|----|----------------------------------|---|---------------------|----------------|-----------------|----------------|--|-----------------------------------|--------|--|
| E  |                                  |   | + YENİ KAYIT        |                | Teklif Yönetimi | eklif Yönetimi |  | TÜMÜ TASLAK TEKLİF REVİZE SİPARİŞ |        |  |
| 2  | Gösterge Paneli                  |   | TEKLIF NO           | MÜŞTERİ        | TEKLIF TARİHİ   | PROJE ADI      |  | TERMIN TARIHİ                     | DURUM  |  |
| 00 | Web Mağazası                     | ~ | ÷                   |                |                 |                |  | 8                                 |        |  |
| 2  | Ürün Entegrasyonu                | ~ | Incele              | Gokmen Yazılım | 27.12.2024      |                |  |                                   | Tanlak |  |
| 2  | Hızlı Teklif                     | ^ | Düzenle             |                |                 |                |  |                                   |        |  |
|    | Teklifler                        |   | A Vander            |                |                 |                |  |                                   |        |  |
|    | Müşteriler<br>Teklif Talep       |   | Tedarikçiye Sipariş |                |                 |                |  |                                   |        |  |

Hızlı Teklif Modülü, Teklifler Sayfası

 Bu işlem, sipariş formunuzdaki tüm ürünleri Anka Promosyon'a sipariş etmeniz için bir PDF dokümanı oluşturur. Müşterinizle aranızdaki teklif - sipariş fiyatları bu formda görünmez. Uygulama, siparişi tedarikçinize doğrudan göndermez. PDF dokümanı Anka Promosyon Müşteri Temsilcisine kendiniz iletmeniz gerekir.

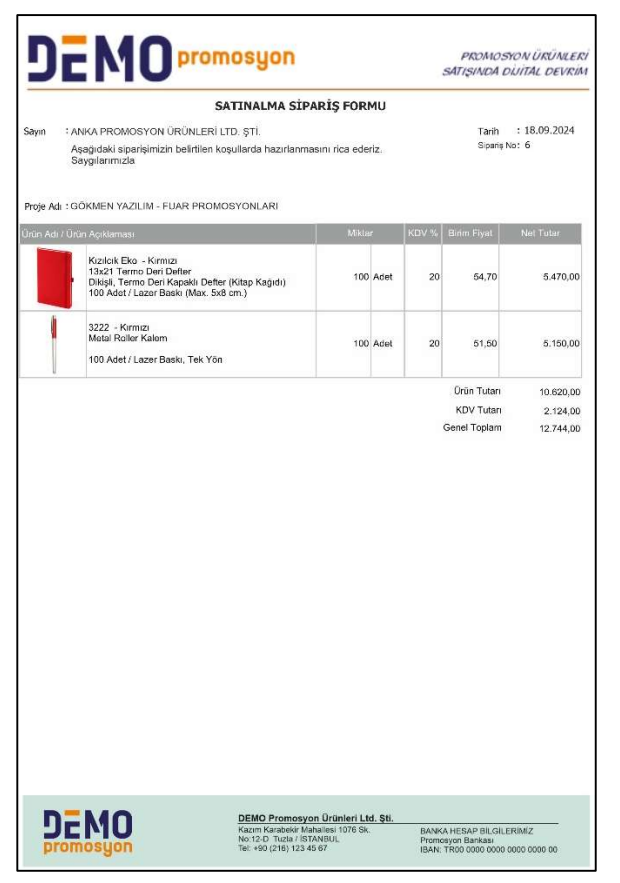

Tedarikçiye Sipariş Butonuyla oluşturulan Satınalma Sipariş Formu